#### Услуга «Зачисление в общеобразовательные организации»

#### Инструкция

## по записи ребенка в общеобразовательную организацию (далее - школа) на Едином портале государственных и муниципальных услуг (далее – Портал) в 10 класс

Электронные госуслуги покажутся весьма удобными для родителей, у которых мало свободного времени. У Вас нет необходимости стоять в очередях и ходить по всем инстанциям, а сама регистрация не отнимает много времени.

*Для этого Вам потребуется:* любое электронное устройство, поддерживающее выход в сеть Интернет и электронные копии документов. На данный момент - это наиболее быстрый и удобный вариант подачи заявления для приема ребенка в школу.

*Кто может получить услугу?* Воспользоваться электронной услугой записи детей в школы могут родители обучающегося ребенка либо его законные представители.

*Где можно записать ребенка в школу в онлайн-режиме?* Записать своих детей в школы жители Калининградской области теперь могут в удаленном режиме, через единый портал Государственных услуг на сайте Госуслуг<u>https://gosuslugi.ru</u>. Данная услуга доступна для всех жителей Калининградской области, зарегистрированных на Портале.

Регистрация осуществляется на имя родителей. Зарегистрироваться можно, заполнив форму. (рис.1)

| ← → C | https://esia.gosuslugi.ru/registration/                                                                                | Q \$ | : |
|-------|----------------------------------------------------------------------------------------------------|------|---|
|       | Доступ к сервисам<br>электронного правительства                                                                        |      | * |
|       | Регистрация                                                                                                    |      |   |
|       | Фамилия                                                                                                    |      |   |
|       | Имя                                                                                                    |      |   |
|       | Мобильный телефон                                                                                                    |      |   |
|       | Или электронная почта                                                                                                  |      |   |
|       | Нажимая на кнопку «Зарегистрироваться»,<br>вы соглащаетесь с Условиями использования<br>и Попитикой конфиденциальности |      |   |
|       | Зарегистрироваться                                                                                                    |      |   |
|       | Уже зарегистрировались? Войти                                                                                          |      | - |

Рис. 1 Форма регистрации

После регистрации пользователь может зайти в свой Личный кабинет и внести необходимые для получения услуг персональные данные (необходимо также подтвердить адрес электронной почты в личном кабинете). После этого можно переходить к записи ребенка.

#### Как получить услугу?

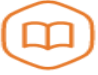

Запись в образовательное учреждение

Узнайте, как подать заявление на зачисление ребенка в школу в вашем регионе > В «Каталоге услуг» на сайте <u>https://gosuslugi.ru</u> в разделе

«Образование, учеба» найти услугу «Запись в образовательные организации».

Министерство образования Калининградской области

Зачисление в государственные и муниципальные общеобразовательные организации Калининградской области

#### Для записи ребенка в школу, необходимо заполнить электронное заявление. (Рис. 2)

| госуслуги       | Каталог услуг     | Помощь и поддержка | Оплата   | Q      | <ul> <li>Личный кабинет</li> </ul>                                          |
|-----------------|-------------------|--------------------|----------|--------|-----------------------------------------------------------------------------|
| Зачислени       | е в общеоб        | разователь         | ные ој   | оганиз | ации                                                                        |
| < Вернуться Зач | числение в общеоб | бразовательные ор  | анизации | I      |                                                                             |
|                 |                   |                    |          |        | Услугу предоставляет<br>Министерство образования<br>Калининградской области |
|                 |                   |                    |          |        | Получить услугу 🗲                                                           |
| Содержание      | Описа             | ние услуги         |          |        |                                                                             |
|                 |                   |                    |          |        |                                                                             |

Заполнение формы заявления происходит в несколько шагов:

### *ШАГ* 1. ВЫБОР МУНИЦИПАЛЬНОГО ОБРАЗОВАНИЯ. Например, «г. Калининград» (Рис.3)

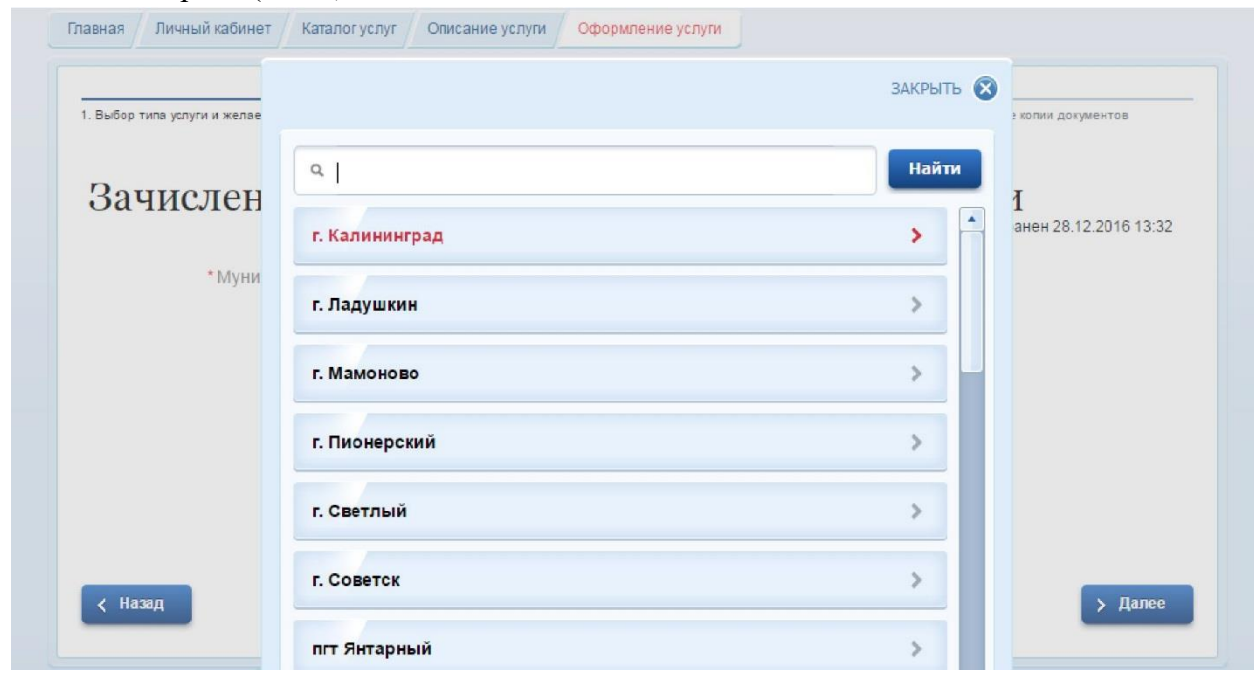

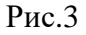

ШАГ 2. ВЫБОР ЖЕЛАЕМОЙ ОБРАЗОВАТЕЛЬНОЙ ОРГАНИЗАЦИИ И ЖЕЛАЕМОГО КЛАССА. На данном этапе выбираем желательную (приоритетную) образовательную организацию, а также желаемый класс (профильный (с указанием вида профиля) или универсальный) (Рис.4)

| *Муниципальное образование:                                     | Озерский район                                                                                                    | 8   |
|-----------------------------------------------------------------|----------------------------------------------------------------------------------------------------|-----|
| *Тип заявления:                                                 | О Поступление в 1 класс                                                                                                    |     |
|                                                                 | <ul> <li>Перевод из одной общеобразовательной<br/>организации в другую</li> </ul>                                                |     |
|                                                                 | • Зачисление в 10 класс                                                                                                    |     |
| <ul> <li>* Желаемая образовательная<br/>организация:</li> </ul> | Озерская средняя школа им.Д.Тарасова                                                                                             | 8   |
| *Желаемый класс:                                                | физико-математический                                                                                                    | )   |
|                                                                 | Введите информацию о профиль класса (профильный или<br>универсальный). Для профильного класса также введите желаемые<br>профили. | ,   |
|                                                                 |                                                                                                    |     |
|                                                                 |                                                                                                    |     |
| < Назад                                                         | Описание услуги                                                                                                    | > . |

Рис.4

Цалее

### ШАГ З. УКАЗАНИЕ ИНФОРМАЦИИ О РЕБЕНКЕ. (Рис. 5)

В соответствующие графы вводятся следующие данные: ФИО ребенка, пол, дата рождения, серию и номер свидетельства о рождении, номер СНИЛС. Также необходимо указать вид регистрации ребенка в Калининграде - по месту жительства (прописки) либо по месту пребывания (временная регистрация) и адрес регистрации (Рис. 5).

Если ребенок имеет свидетельство о рождении иностранного образца, нужно выбрать этот тип документа в предложенном меню.

| СВЕДЕНИЯ О РЕБЕНКЕ                                                        |                     |   |
|---------------------------------------------------------------------------|---------------------|---|
| * Фамилия:                                                                |                     | ] |
| * Имя:                                                                    |                     | ) |
| Отчество:                                                                 |                     | ] |
| * Пол:                                                                    | • мужской 💿 женский |   |
| * Дата рождения:                                                          |                     | ] |
| * Место рождения:                                                         |                     | ) |
| Ребенок изучал язык:                                                      |                     | ) |
| Сведения о льготах:                                                       | [Выбрать]           | ) |
| Документ о предоставлении льготы:                                         | Загрузить           |   |
|                                                                           | Добавить            |   |
| документ удостоверяющий лич                                               | ность ребенка       |   |
| <ul> <li>* Тип документа удостоверяющего<br/>личность ребенка:</li> </ul> | [Выбрать]           | ] |
| * Дата выдачи:                                                            |                     |   |
| * Серия:                                                                  |                     | ) |
| * Номер:                                                                  |                     | ) |
| АДРЕС ПРОЖИВАНИЯ РЕБЕНКА                                                  |                     | - |
| * Алрес, проживания:                                                      | [                   | 1 |

Рис. 5

Адрес вводится в режиме автоматического поиска и заполняется в следующим порядке (рис. 6): область, район, населенный пункт, улица, дом.

Например: Калининградская область, Багратионовский район, Пограничный поселок, Новая улица, дом 10

| -, | Адрес проживания: | Калининградская область, Багратионовский район, | Погран |  |
|----|-------------------|-------------------------------------------------|--------|--|
|    |                   | поселок, Новая улица, 1                         |        |  |
|    | Квартира:         | Калининградская область,                        |        |  |
|    |                   | Багратионовский район, Пограничный              |        |  |
|    |                   | поселок, повая улица, то                        | •      |  |

Рис.6

### Или (рис. 7):

Калининградская область, Мамоново город, Калининградское шоссе улица, д. 11

| * Адрес проживания: | сть, <u>Мамоново</u> город, Калининградское шоссе улица,                 | ı, д. 11 |
|---------------------|--------------------------------------------------------------------------|----------|
| Квартира:           | Калининградская область, Мамоново город, Калининградское шоссе улица, 11 |          |
|                     | Калининградская область, Мамоново<br>город, Светлая улица, 11            | •        |
|                     |                                                                          |          |

(рис. 7)

## ШАГ 5. УКАЗАНИЕ ИНФОРМАЦИИ О ЗАЯВИТЕЛЕ

Ваши данные, которые Вы указали при регистрации в ЕСИА в Личном кабинете, заполнятся автоматически (рис.8).

| зовательные органи   | ИЗАЩИИ<br>ік заявления сокранен 28.12.2016 13                                     |
|----------------------|-----------------------------------------------------------------------------------|
| чернови              | к заявления сохранен 28.12.2016 13                                                |
|                      |                                                                                   |
| занова               |                                                                                   |
| пада                 |                                                                                   |
| зановна              |                                                                                   |
| ать                  | $\otimes$                                                                         |
| РЕДСТАВИТЕЛЯ         |                                                                                   |
| аспорт гражданина РФ | 8                                                                                 |
|                      |                                                                                   |
|                      |                                                                                   |
|                      |                                                                                   |
|                      |                                                                                   |
| 963520541            |                                                                                   |
|                      | ада<br>ановна<br>тъ<br>РЕДСТАВИТЕЛЯ<br>спорт гражданина РФ<br>963520541<br>РИС. 8 |

Ваши данные, которые Вы указали при регистрации в ЕСИА в Личном кабинете, заполнятся автоматически.

## ШАГ 6. ЭЛЕКТРОННЫЕ КОПИИ ДОКУМЕНТОВ

Затем необходимо прикрепить отсканированные изображения требуемых документов и нажать «Подать заявление» (рис. 9, 10).

| КТРОННЫЕ КОПИИ ДОКУМЕНТОВ                                                                                 |           |  |
|----------------------------------------------------------------------------------------------------|-----------|--|
| *Документ, удостоверяющий<br>личность:                                                                    | Загруаить |  |
| <ul> <li>Наименование и реквизиты<br/>документа:</li> </ul>                                               |           |  |
| *Документ, подтверждающий<br>полномочия представителя:                                                    | Загрузить |  |
| <ul> <li>Наименование и реквизиты<br/>документа:</li> </ul>                                               |           |  |
| <ul> <li>Свидетельство о рождении ребенка:</li> </ul>                                                     | Загрузить |  |
| <ul> <li>Наименование и реквизиты<br/>документа:</li> </ul>                                               |           |  |
| <ul> <li>Документ, подтверждающий<br/>преимущественное право зачисления<br/>на обучение:</li> </ul>       | Загруаить |  |
| <ul> <li>Наименование и реквизиты<br/>документа:</li> </ul>                                               |           |  |
| <ul> <li>Аттестат об основном общем<br/>образовании:</li> </ul>                                           | Загруаить |  |
| <ul> <li>Наименование и реквизиты<br/>документа:</li> </ul>                                               |           |  |
| *Документы, содержащие                                                                                    | Загрузить |  |
|                                                                                                    | Рис.9     |  |
| *Документ, подтверждающий<br>вимущественное право зачисления<br>на обучение:                              | Загрузить |  |
| <ul> <li>Наименование и реквизиты<br/>документа:</li> </ul>                                               |           |  |
| <ul> <li>Аттестат об основном общем<br/>образовании:</li> </ul>                                           | Загрузить |  |
| *Наименование и реквизиты<br>документа:                                                                   |           |  |
| <ul> <li>Документы, содержащие<br/>информацию об успеваемости<br/>обучающегося:</li> </ul>                | Загрузить |  |
| <ul> <li>Наименование и реквизиты<br/>документа:</li> </ul>                                               |           |  |
| <ul> <li>Свидетельство о регистрации<br/>ребенка по месту жительства или<br/>месту пребывания:</li> </ul> | Загрузить |  |
| <ul> <li>Наименование и реквизиты<br/>документа:</li> </ul>                                               |           |  |
| <ul> <li>Рекомендация психолого-медико-<br/>педагогической комиссии:</li> </ul>                           | Загрузить |  |
| <ul> <li>Наименование и реквизиты<br/>документа:</li> </ul>                                               |           |  |
| ЛНИТЕЛЬНЫЕ ДОКУМЕНТЫ                                                                                      |           |  |
| Дополнительный документ:                                                                                  |           |  |
|                                                                                                    | Загрузить |  |
| менование и реквизиты документа:                                                                          |           |  |
| 4                                                                                                    | Добавить  |  |

Назад

Рис. 10

Описание услуги

> Подать заявление

Затем необходимо прикрепить отсканированные изображения требуемых документов:

\* Документ, удостоверяющий личность (паспорт или свидетельство о рождении ребенка)

\* Документ, подтверждающий полномочия представителя: (свидетельство о рождении ребенка или справка об усыновлении (удочерении) или опеке)

\* Свидетельство о рождении ребенка: (свидетельство о рождении ребенка)

\* Документ, подтверждающий преимущественное право зачисления на обучение: (регистрация по месту жительства или документ подтверждающий льготу на зачисление)

\* Аттестат об основном общем образовании: (для поступления в 10 кл)

\* Документы, содержащие информацию об успеваемости обучающегося: (для поступления в 10 кл или перевод из школы в школу)

\* Свидетельство о регистрации ребенка по месту жительства или месту пребывания: (свидетельство о регистрации по месту жительства (постоянное или временное))

\* Рекомендация психолого-медико-педагогической комиссии: (справка ПМПК при наличии, при отсутствии – необходимо прикрепить любую скан-копию из вышеуказанного перечня)

> Подать заявление

### и НАЖАТЬ

## ВНИМАНИЕ!!!! ОБЪЕМ КАЖДОГО ПРИКРЕПЛЯЕМОГО ФАЙЛА НЕ ДОЛЖЕН ПРЕВЫШАТЬ 1МБ

Прием заявлений осуществляется на 2017-2018 учебный год.

Заявление, поданное родителем (законным представителем) в электронном виде, будет рассмотрено так же, как заявление родителя (законного представителя), который обратился с заявлением лично в общеобразовательную организацию.

В случае успешного поступления Вашего заявления в систему, в Личном кабинете

электронное заявление будет выглядеть таким образом (должен быть 🛰

Э Заявление №171337067 Зачисление в общеобразовательные организации

20.03.2017 15:19 

При нажатии, на которое можно увидеть, в том числе и историю рассмотрения заявления

# Зачисление в общеобразовательные организации

О Принято от заявителя №171337067 (§) 20.03.2017, 15:19:49

Заявка успешно отправлена.

После подачи заявления Вам необходимо отслеживать поступающие в Личный кабинет и электронную почту уведомления, и вовремя предоставить в выбранное общеобразовательное учреждение оригиналы документов.